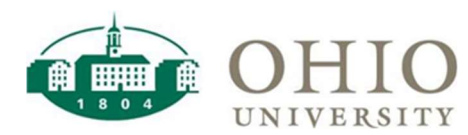

# Quick Reference Guide–Filling out a Journal Entry Template

#### Distributed Journal Entry Process

Distributed Journal Entry is a process that allows campus users to prepare and upload journal entries to Oracle Ebiz. The first step in this process utilizes an Excel based Journal Entry Template that is populated, by campus, with the lines for the journal entry. The Excel template is available to all individuals.

• This guide shows the steps for downloading and populating a Journal Entry Template.

The second step in the Distributed Journal Entry process utilizes an application called the Journal Entry Tool (JET). JET access is only available to individuals identified as Processors by their CFAO. Please see the <u>Journal Entry Tool (JET) QRG</u> for information on staging and uploading journal entries using JET.

For additional information on the Distributed Journal Entry Process please see the Journal Entry Tool (JET) User Guide.

### Downloading the Template

For all campus users the Journal Entry Template is available on the Finance Forms webpage at <u>https://www.ohio.edu/finance/forms</u>.

To download the template from the Finance Forms webpage, scroll to the Journal Entry Template (for JET application) document, or apply a filter to search.

|                                                 | Apply filter [JET]                                                                                                 | × to tabl             |  |  |
|-------------------------------------------------|----------------------------------------------------------------------------------------------------|-----------------------|--|--|
| Form Name                                       | Description                                                                                                    | Office                |  |  |
| Journal Entry Template<br>(for JET application) | Use this form for Journal entries including Accounting<br>Corrections and Internal Billings in the JET application | General<br>Accounting |  |  |

Individuals identified as Processors will also have access to the Excel Journal Entry Template in the Journal Entry Tool (JET) application.

To download the template from within the JET application, select the "Misc" menu and then choose the "Download a Template" option.

|             |                              | Journal Standard Description |  |  |  |
|-------------|------------------------------|------------------------------|--|--|--|
| ourpose     |                              | Download a Template          |  |  |  |
| This applic | ation is for uploading journ | Uploaded Journal Status      |  |  |  |
|             |                              |                              |  |  |  |

### Populating the Template

| URNAL<br>NE NO. | ENTITY                                                                                                    | SOUR     | CE ORG                  | ACTIVITY            | FUNCTION                                                                                 | OBJECT    | PROJECT TAS       | K AWARD      | DEBIT                                                  | CREDIT                             | LINE DESCRIPTION                                              | GRANTS<br>EXPENDITURE<br>ITEM DATE                                                              | GL ORIGINAL<br>TRANSACTION<br>DATE                             | 90 DAY CORRECTION<br>REASON   | ORIGINAL PA                                | Line De<br>Char<br>Limit | char<br>Limit |                                                                                                    | JE Head<br>Char Lin       |  |
|-----------------|----------------------------------------------------------------------------------------------------|----------|-------------------------|---------------------|------------------------------------------------------------------------------------------|-----------|-------------------|--------------|--------------------------------------------------------|------------------------------------|---------------------------------------------------------------|-------------------------------------------------------------------------------------------------|----------------------------------------------------------------|-------------------------------|--------------------------------------------|--------------------------|---------------|----------------------------------------------------------------------------------------------------|---------------------------|--|
|                 | L                                                                                                    |          |                         | 1                   | 1.000                                                                                    |           | 1                 |              | }                                                      | γ                                  |                                                               | J                                                                                               |                                                                |                               | 1                                          | 1                        | 1             | JOURNAL<br>SHORT                                                                                      | ok                        |  |
|                 | Populate the Entity, Source, Org, Activity,<br>Function and Object fields for all General Ledger Enter a Debit A<br>populate the L |          |                         | it Amount or Credit | mount or Credit Amount for each line, and<br>ine Description field with details relevant |           | / /               | /            | /                                                      | /                                  |                                                               | JOURNAL<br>LONG                                                                                 | ok                                                             |                               |                                            |                          |               |                                                                                                    |                           |  |
|                 | ,                                                                                                    | entries. |                         |                     |                                                                                          | Populat   | te Object, Proje  | ct, Task and | specifically                                           | to the journal line,               | not the entire journal entry.                                 |                                                                                                 | /                                                              | /                             |                                            |                          |               |                                                                                                    |                           |  |
|                 |                                                                                                    |          |                         |                     |                                                                                          | Awara     |                   | its entries. |                                                        |                                    | xpenditure Item Date must be                                  | 90 Day Rea                                                                                      | ason is<br>or correction                                       | - /                           | /                                          | /                        |               |                                                                                                    | ~                         |  |
|                 |                                                                                                    |          | This colur              | nn is nonula        | ted with a for                                                                           | nula that | t will nonulate t | his          |                                                        | populated for all Grants entries.  |                                                               | entries made more than<br>90 days after the                                                     |                                                                |                               | /                                          | 1                        |               | Cells U2 and U3 will no                                                                               | t import into JET. Howeve |  |
|                 |                                                                                                    | 1        | field for a             | ny line that l      | has a debit or                                                                           | a credit, | for the first 200 |              |                                                        | GL Original Tra<br>general ledger  | ansaction Date is required for<br>r entries with the folloing | original tra<br>date.                                                                           | ansaction                                                      | /                             |                                            | 4                        |               | may choose to populate these cells with a short<br>long description that can be copied and pasted     |                           |  |
|                 | /                                                                                                    | /        | If your JE<br>necessary | has more th         | an 200 lines, a                                                                          | dd additi | ional line numb   | ers as       |                                                        | categories:<br>- Corrections - A/P |                                                               | Original P                                                                                      |                                                                | te is required for            |                                            |                          | /             | when processing the entry. This is especially he<br>the JE Preparer is not the JET Processfor for the |                           |  |
|                 | ~                                                                                                    |          |                         |                     |                                                                                          |           |                   |              | - Corrections - Internal Bill<br>- Corrections - Other |                                    | internal Bill<br>Other                                        |                                                                                                 | categories:                                                    |                               |                                            |                          |               |                                                                                                    |                           |  |
|                 |                                                                                                    |          | Yo                      | ur file shoul       | d contain                                                                                |           |                   |              |                                                        | - Corrections-P                    | CARD/CONCUR                                                   |                                                                                                 | - Corrections -                                                | Avr<br>Internal Bill<br>Other | 1/                                         | /                        |               |                                                                                                    |                           |  |
|                 |                                                                                                    |          | or                      | ily one popu        | lated tab.                                                                               |           |                   |              |                                                        |                                    |                                                               |                                                                                                 | - Corrections-F                                                | CARD/CONCUR                   | 11/                                        | 1                        |               |                                                                                                    |                           |  |
|                 |                                                                                                    |          | /                       |                     |                                                                                          |           |                   |              |                                                        |                                    |                                                               |                                                                                                 | Ora                                                            | nge highlighted cells are f   | for reference only                         |                          |               |                                                                                                    |                           |  |
|                 |                                                                                                    |          |                         |                     |                                                                                          |           |                   |              |                                                        |                                    |                                                               | and are not imported into JET. Columns R , S and V<br>contain formulas that count the number of |                                                                |                               | v                                          |                          |               |                                                                                                    |                           |  |
|                 |                                                                                                    |          | *                       |                     |                                                                                          |           |                   |              |                                                        |                                    |                                                               |                                                                                                 | characters in columns M, P ar<br>will return a message of "Too |                               | d U respectively an<br>Long" if you exceed | d                        |               |                                                                                                    |                           |  |
|                 |                                                                                                    |          |                         |                     |                                                                                          |           |                   |              |                                                        |                                    |                                                               |                                                                                                 | the                                                            | character limit.              |                                            |                          |               |                                                                                                    |                           |  |

## Rules & Guidelines for Journal Entries

- Do not correct multiple transactions on a single line.
- Accounting Corrections must be completed within 90 days of the transaction date unless special circumstances are documented. Document any unusual circumstances for exception to the 90-day rule in the 90 Day Correction Reason field. The journal entry will be reversed if the circumstances are not appropriate.
- Internal Billings must be completed within 30 days after the month of service. If a billing is late, special circumstances must be documented in the line description. The Internal Billing will be reversed if the circumstances are not appropriate for a late billing. For more information on Internal Billings, please see the <u>Internal Charges</u> <u>Quick Reference Guide</u>.
- Posted entries will be audited by Central Accounting, Internal Audit, and the University's external auditors to ensure compliance with procedures.
- The Reversal process for JET can be completed using one of two options as outlined below:
  - Create a new journal entry with the debits and credits reversed and upload as a new journal entry, or:
  - Send an email with the following details to FinanceCustomerCare@ohio.edu requesting a JET reversal.
    - Copy and pasted full name of the Journal Entry (not a snippet);
    - Period the original entry posted;
    - The period you would like the reversal posted. (Note: You must choose an open period.)

#### For More Information

| <ul> <li>To find additional information about the JET Application, you can:</li> </ul> |                              |  |
|----------------------------------------------------------------------------------------|------------------------------|--|
| • Access the Journal Entry Tool (JET) User Guide.                                      | For questions contact        |  |
| <ul> <li>Access the <u>Journal Entry Tool (JET</u>) page.</li> </ul>                   | Financecustomercare@ohio.edu |  |